## Per CAIXER AUTOMÀTIC o SERVICAIXA

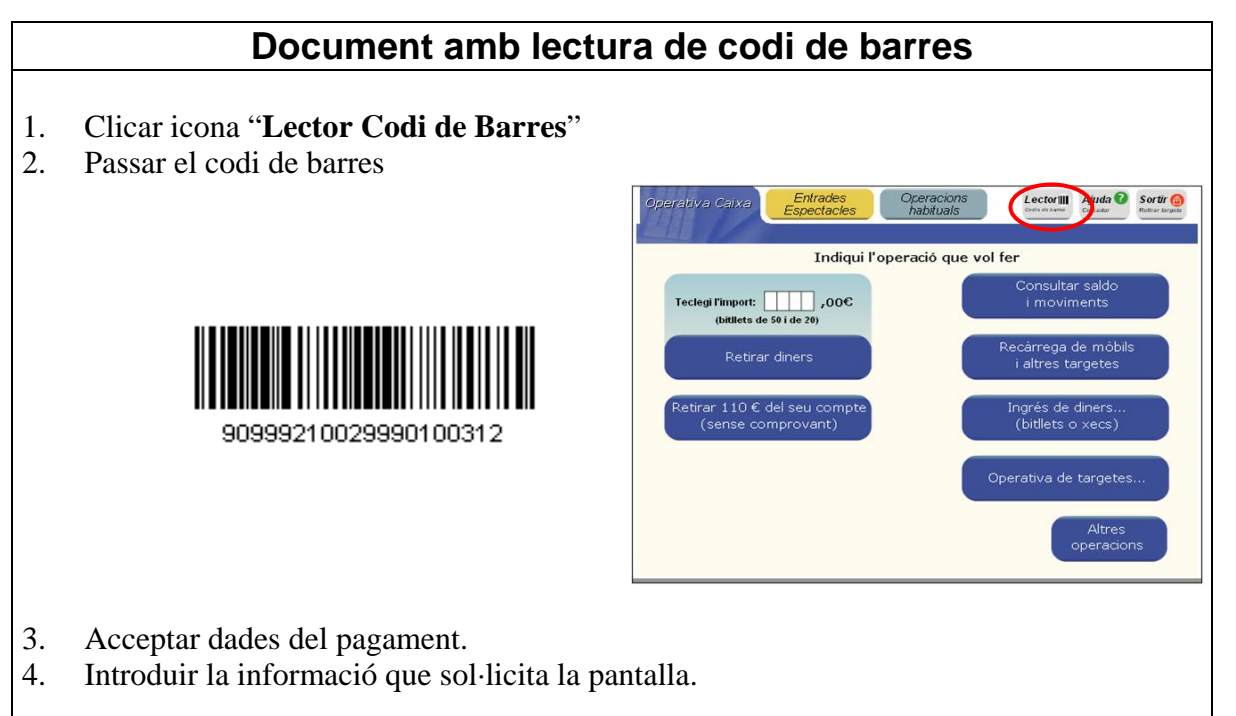

| Si no és possible la lectura del codi de barres:                                                                                                    |                                                                                                    |
|----------------------------------------------------------------------------------------------------|----------------------------------------------------------------------------------------------------|
| Amb targeta o llibreta de "la Caixa"                                                                                                    | Amb targeta d'altres entitats                                                                                                    |
| Clicar icones:                                                                                                    | Clicar icones:                                                                                                    |
| <ol> <li>"Altres"</li> <li>"Pagaments"</li> <li>"Sense Codi de Barres"</li> <li>"Col·legis i matricules"         <ul> <li>o</li> <li>"Comunitats de veïns i associacions"</li> <li>"Amb el Codi d'Entitat"</li></ul></li></ol> | <ol> <li>"Més Operacions"</li> <li>"Col·legis, matrícules, pagament a tercers"</li> <li>Disposa de rebut ?: NO</li> <li>Coneix el codi ?: SI         <ul> <li>i</li> <li>Introduir el codi d'Entitat.</li> <li>Introduir la informació que demana la pantalla.</li> </ul> </li> </ol> |

Un cop s'hagi fet l'operació, s'imprimiran dos rebuts, un per a la persona pagadora i l'altre per lliurar a l'Entitat.

## Per LÍNIA OBERTA

Seleccionar → Comptes / Transferències i traspassos / Ingressos sense conèixer el número del compte de destinació / A tercers / Nou Ingrés.

Imprimir justificant per lliurar a l'Entitat.

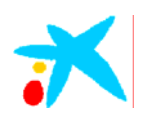